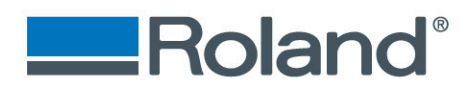

## **CCD** Calibration

The following document will explain the steps needed to reinstall the CCD camera when the LV-290 Rotary is removed.

#### **CCD Camera Calibration**

• This calibration is to identify the offset between the laser beam and the CCD camera. This will allow for a very tight print cut.

#### **Step One**

• Follow the instructions in document "prep for lv laser engraver using adobe" and "Print Cut Work Flow" to generate a PRN file for this calibration.

#### **Step Two**

• You will need a black surface for this calibration. For this example, I am using a piece of 3" x 3", 3mm thick piece of wood which I covered in a black piece of vinyl.

#### **Step Three**

• Start SmartCONTROL software. Click ok on the pop-up and create a new file. Import the PRN from Print Cut workflow.

File> Import> Select the PRN then click open

| STartCONTROL - [SmartCONTROL1] - |                                                                                     |                  |                                                                                                    |                                      |  |
|----------------------------------|-------------------------------------------------------------------------------------|------------------|----------------------------------------------------------------------------------------------------|--------------------------------------|--|
| SC File                          | Output Edit Draw Image Color                                                        | Vision V         | ew Window Help                                                                                                    | - 5 ×                                |  |
|                                  | New<br>Open<br>Close                                                                | Ctrl+N<br>Ctrl+O | ₩ 0.000 43 0 1.000 43 6 1 1000 43 6 1 1000 43 9 0.000 43 9 0.0000 43 9 0.000 43 9 0.0000 43 9 0.0000 43 9 0.0000 43 9 0.0000 43 9 0.0000 43 9 0.0000 43 9 0.0000 43 9 0.0000 43 9 0.0000 43 9 0.0000 43 9 0.0000 43 9 0.0000 43 9 0.0000 43 9 0.0000 43 9 0.000000 43 9 0.0000 43 | ×                                    |  |
| 4                                | Save<br>Save As                                                                     | Ctrl+S           | Look in: Desktop 🗸 🔶 🛍 🏕 📰 🗸                                                                                                    |                                      |  |
|                                  | Option<br>Import                                                                    | Ctrl+l           | Documents which need to be approved for the LV     LV     New folder (2)     photos                                                                                                    | 30 31 32 33 34 35 36 37 38 39 40 in. |  |
| ୍ଦ୍                              | Export DXF<br>Stamp Wizard                                                          |                  | photos2<br>Photos3<br>Product Launch                                                                                                    |                                      |  |
| Q                                | Select TWAIN Device<br>TWAIN Acquire                                                |                  | Programs<br>LV Character Keychains_CYMK + WHITE_20190911_v01_JA.prn                                                                                                    |                                      |  |
| ×                                | Print<br>Preview                                                                    | Ctrl+P           |                                                                                                    |                                      |  |
| 0                                | Printer setting<br>1 D:\Temp\inch_ccd\inch-ccd1.ezd<br>2 D:\Project\ \test-4m-1 ezd |                  | File name:         LV Character Keychains_CYMK + WHITE_20190911_v01_JA.pm         Open           Files of type:         All Available File         Cancel                                                                                                    |                                      |  |
| 5                                | 3 D:\Project\\Test-4M.ezd<br>4 D:\Project\\msr1-1.ezd                               |                  | Raster PSI                                                                                                    |                                      |  |
| ∦<br>A ⊑                         | Exit                                                                                |                  |                                                                                                    | v                                    |  |
|                                  |                                                                                     |                  |                                                                                                    | -9.318 , 1.621 NUM                   |  |

# Imagine.

Roland DGA Corporation | 15363 Barranca Parkway | Irvine, CA. 92618-2216 800.542.2307 | 949.727.2100 | 949.727.2112 fax | www.rolanddga.com

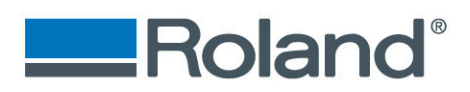

#### **Step Four**

• Select Vision> SmartCONTROL Vision

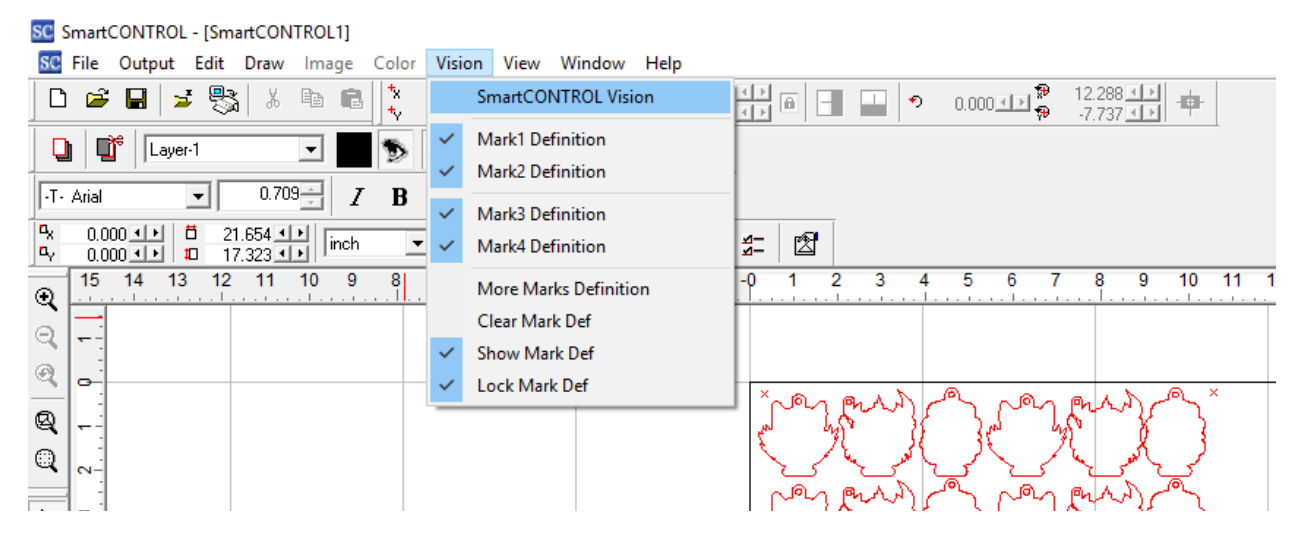

- Select "CCD Calibration"
- Use the slider to adjust the cutting power for the material being used.
- Next: click "Apply" followed by "Start Calibration"

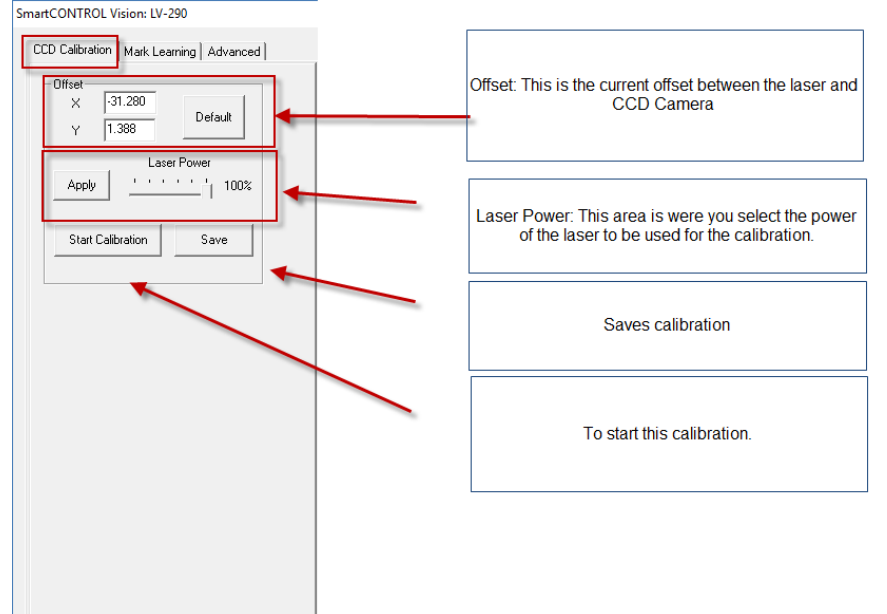

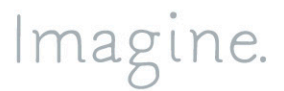

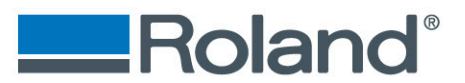

#### **Step Five**

- Place the chosen black media on cutting table (top right recommended). Using the black knob on the right side of the LV-290, adjust the cameras light until the material is clearly visible in the display below.
- Click "Start Calibration". You will receive the pop-up message shown below. Gently adjust the carriage by hand placing the laser pointer over any unused area of the material near the upper left-hand side. *NOTE:* The area that will be marked is 3mm by 3mm.

Click "OK" to start the calibration marking process. *Note:* please make sure that the key is turned on and the lid is closed for these steps.

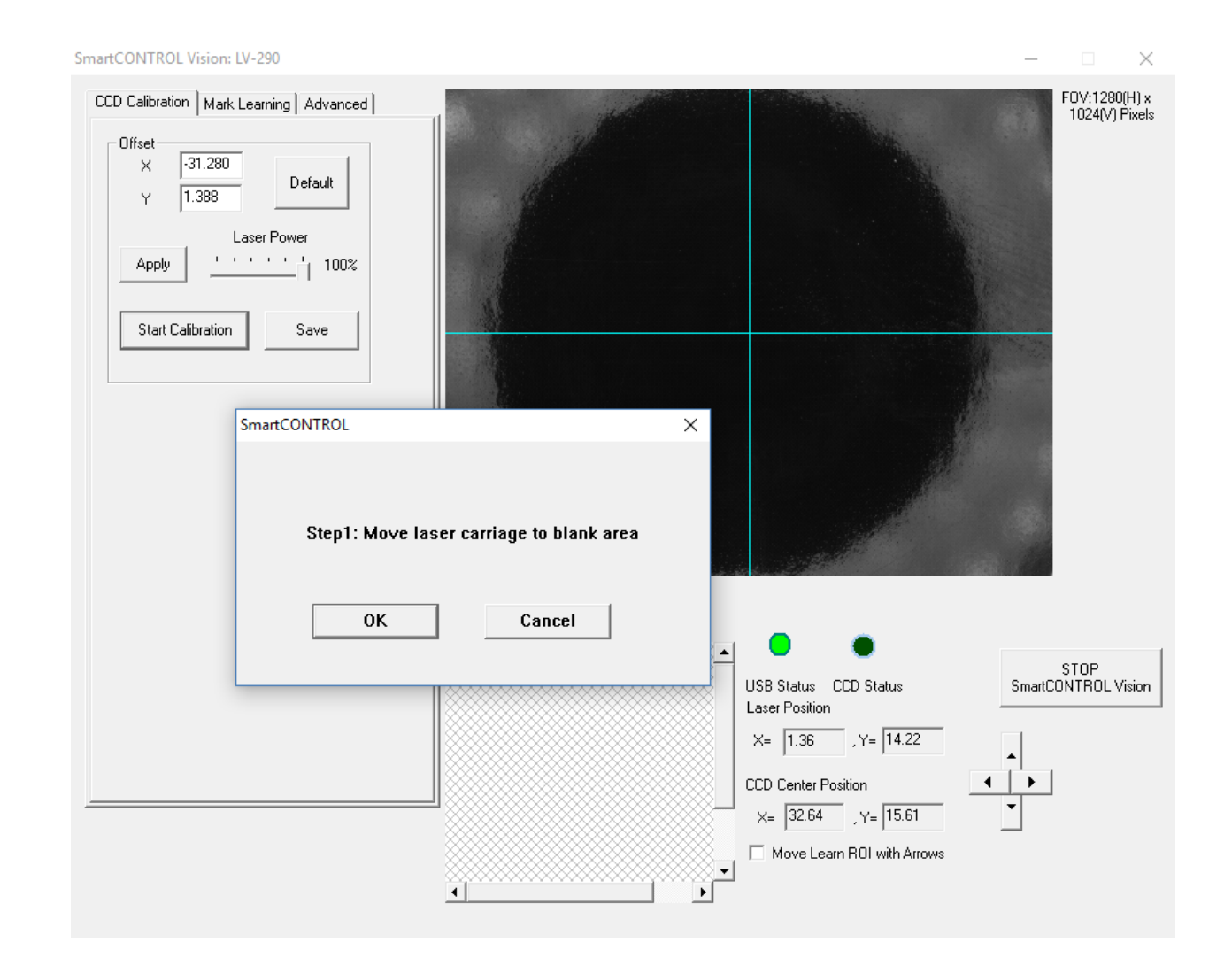

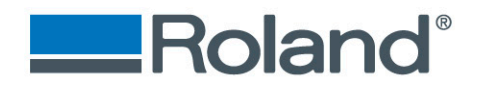

• The following image is an example showing how to use the laser pointer to line up where the LV-290 will mark/engrave.

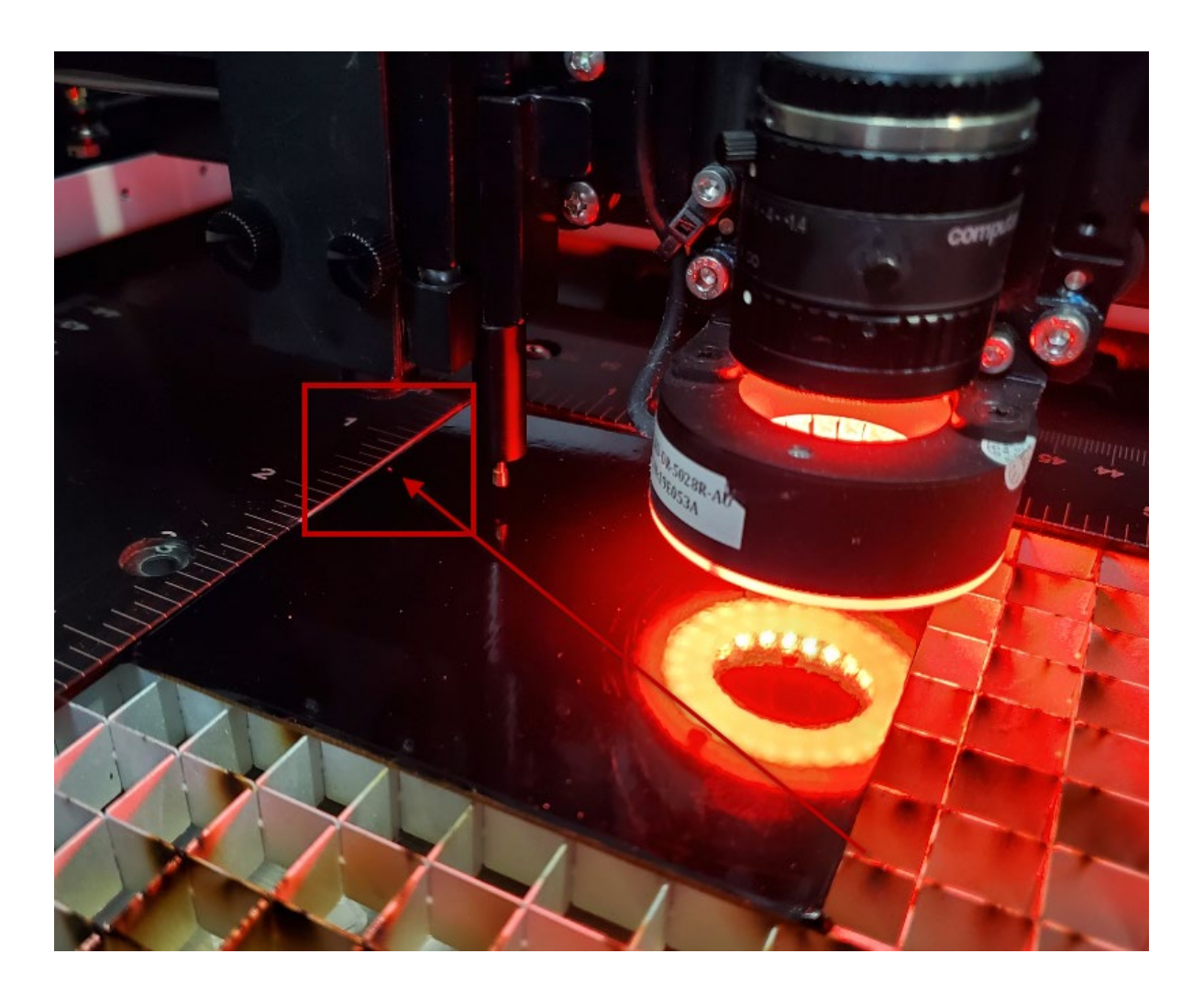

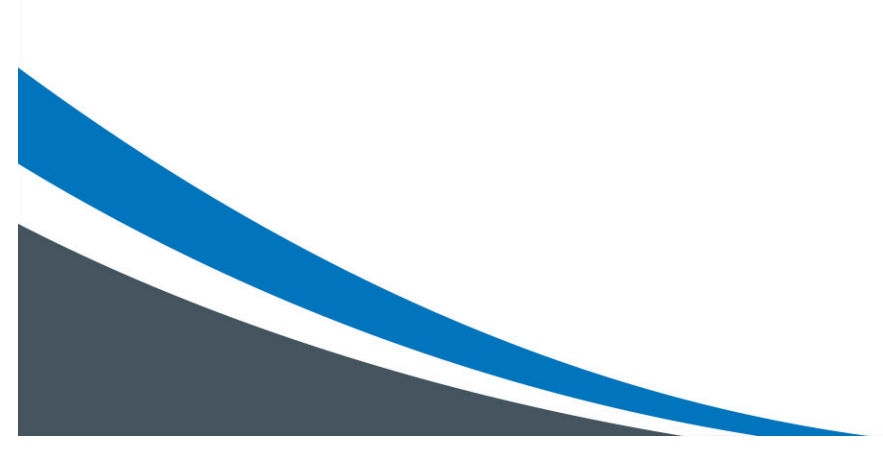

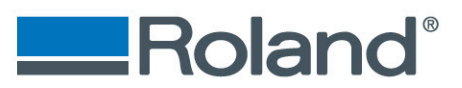

#### **Step Six**

- When the calibration marking is complete, the CCD camera will automatically move over the top of the mark.
- Next: Click on "Mark Learning"
- Change the Mark to "0"
- Next: Using your mouse, drag and drop the Red ROI icon (shown below) over the new calibration mark.
- **Next:** click the "Start Learning" button. A snapshot of the image will be automatically taken to confirm.

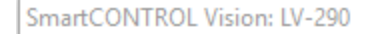

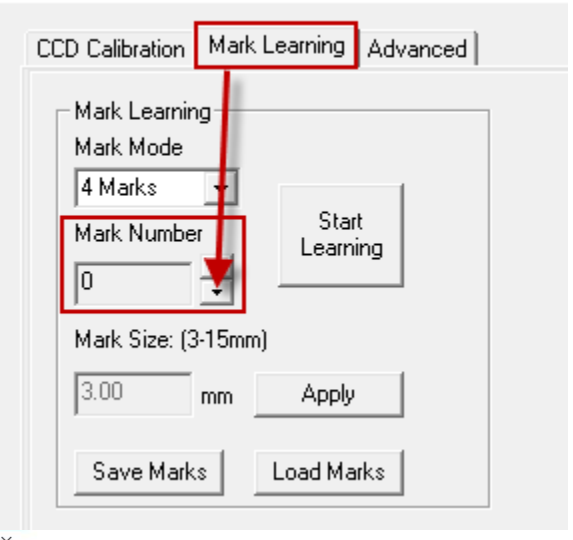

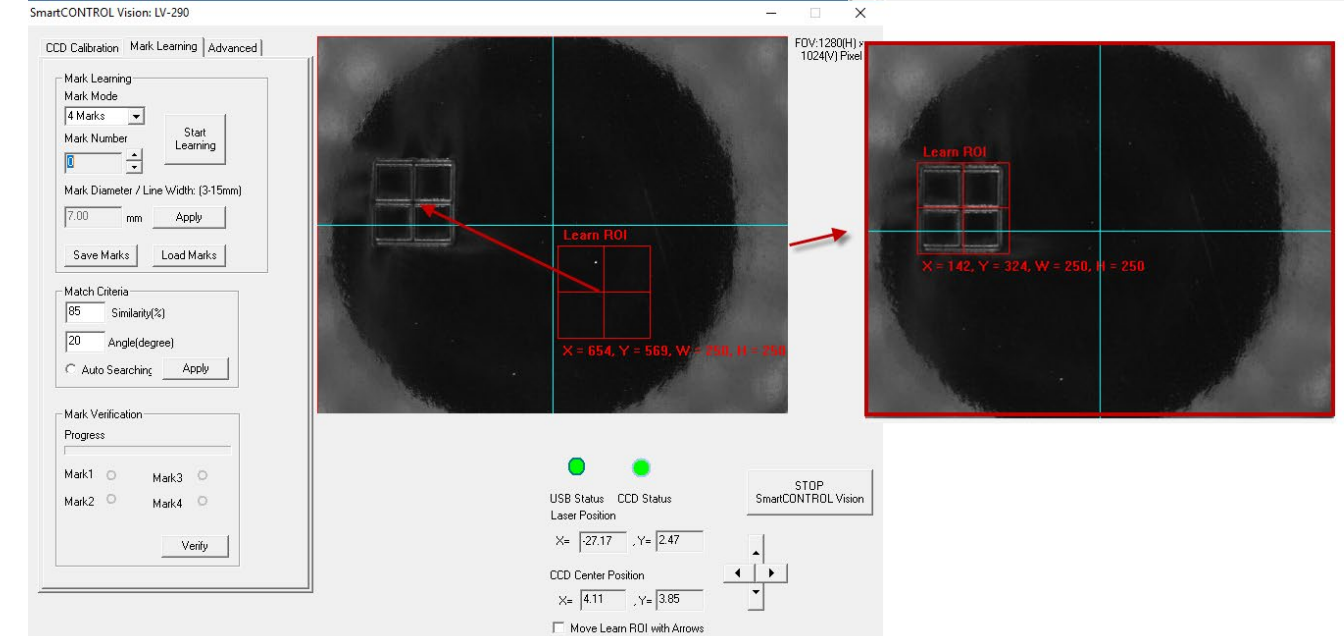

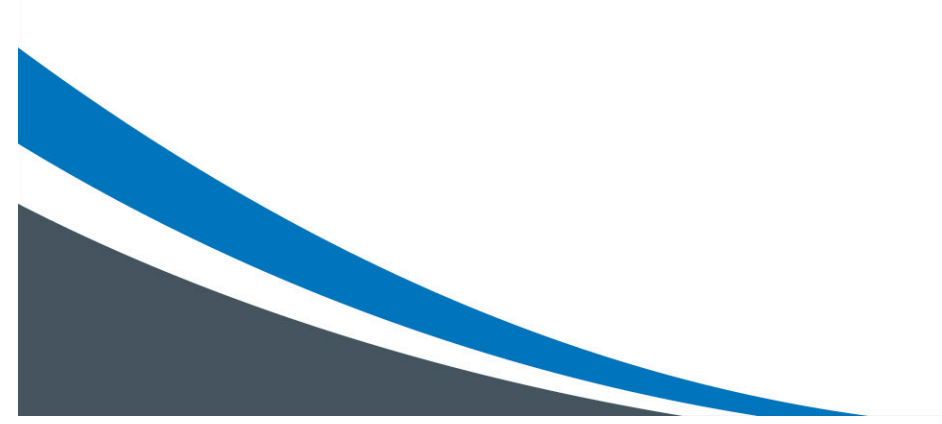

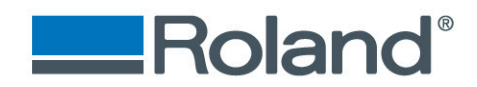

#### Snapshot image shown below.

| Progress                                     |                                                                                                    |
|----------------------------------------------|----------------------------------------------------------------------------------------------------|
| Mark1 O Mark3 O<br>Mark2 O Mark4 O<br>Verify | USB Status CCD Status<br>Laser Position<br>$X = \boxed{-27.17}$ , $Y = \boxed{2.47}$<br>CCD Center Position<br>$X = \boxed{4.11}$ , $Y = \boxed{3.85}$<br>Move Learn ROI with Arrows |

#### **Step Seven**

- Click on "CDD Calibration" tab followed by "Start Calibration"
- Adjust the carriage by hand making sure the laser pointer is anywhere to the righthand side of the original mark.
- Next: Click "OK" on the pop-up box shown below.

| SmartCONTROL Vision: LV-290            |                                                                                                    | - 🗆 ×                           |
|----------------------------------------|----------------------------------------------------------------------------------------------------|---------------------------------|
| CCD Calibration Mark Learning Advanced | DL × ep3: Move laser carriage to blank area OK Cancel                                                            | FDV:1280(H) x<br>1024(V) Pixels |
|                                        | USB Status CCD Status<br>Laser Position<br>X= [-27.17], Y= [2.47]<br>CCD Center Position<br>X= [4.11], Y= [3.85] | Imagine.                        |

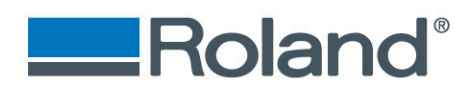

### Step Eight

| SmartCONTROL Vision: LV-290                                                                                                    | _                                                                                                    |                                 |
|----------------------------------------------------------------------------------------------------|----------------------------------------------------------------------------------------------------|---------------------------------|
| CCD Calibration Mark Learning Advanced<br>Offset<br>X 31.280<br>V 1.388 Default<br>Laser Power<br>Apply '' 88%<br>Start Calibration Save | SmartCONTROL X                                                                                                    | F0V:1280(H) x<br>1024(V) Pixels |
|                                                                                                    | Step3: Move laser carriage to blank area                                                                                                    |                                 |
|                                                                                                    | USB Status CCD Status<br>Laser Position<br>X= [27.17], Y= [2.47]<br>CCD Center Position<br>X= [4.11], Y= [3.85]<br>Move Learn ROI with Arrows | STOP<br>ONTROL Vision           |
|                                                                                                    |                                                                                                    |                                 |

- Move carriage a different spot on the work piece and click "OK".
- The machine will mark and measure the laser offset.

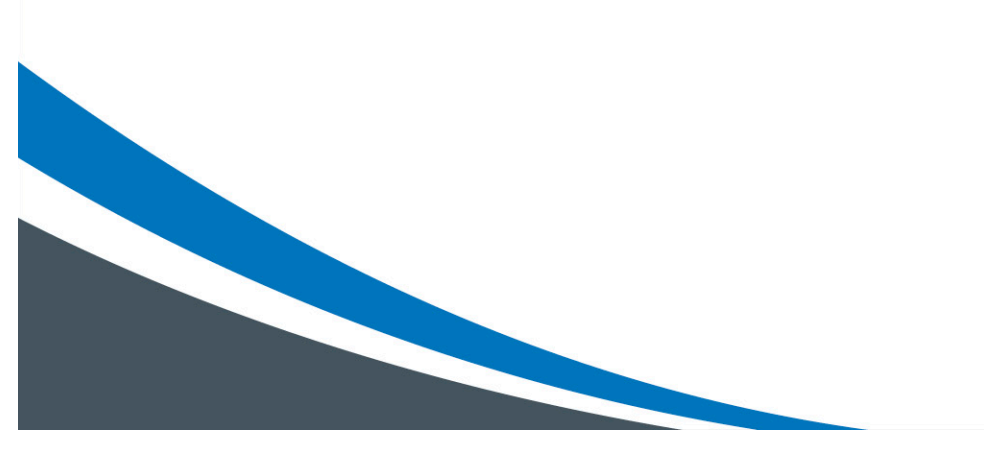

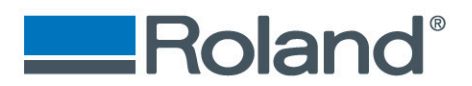

• If the machine failed. Please repeat the steps in this document.

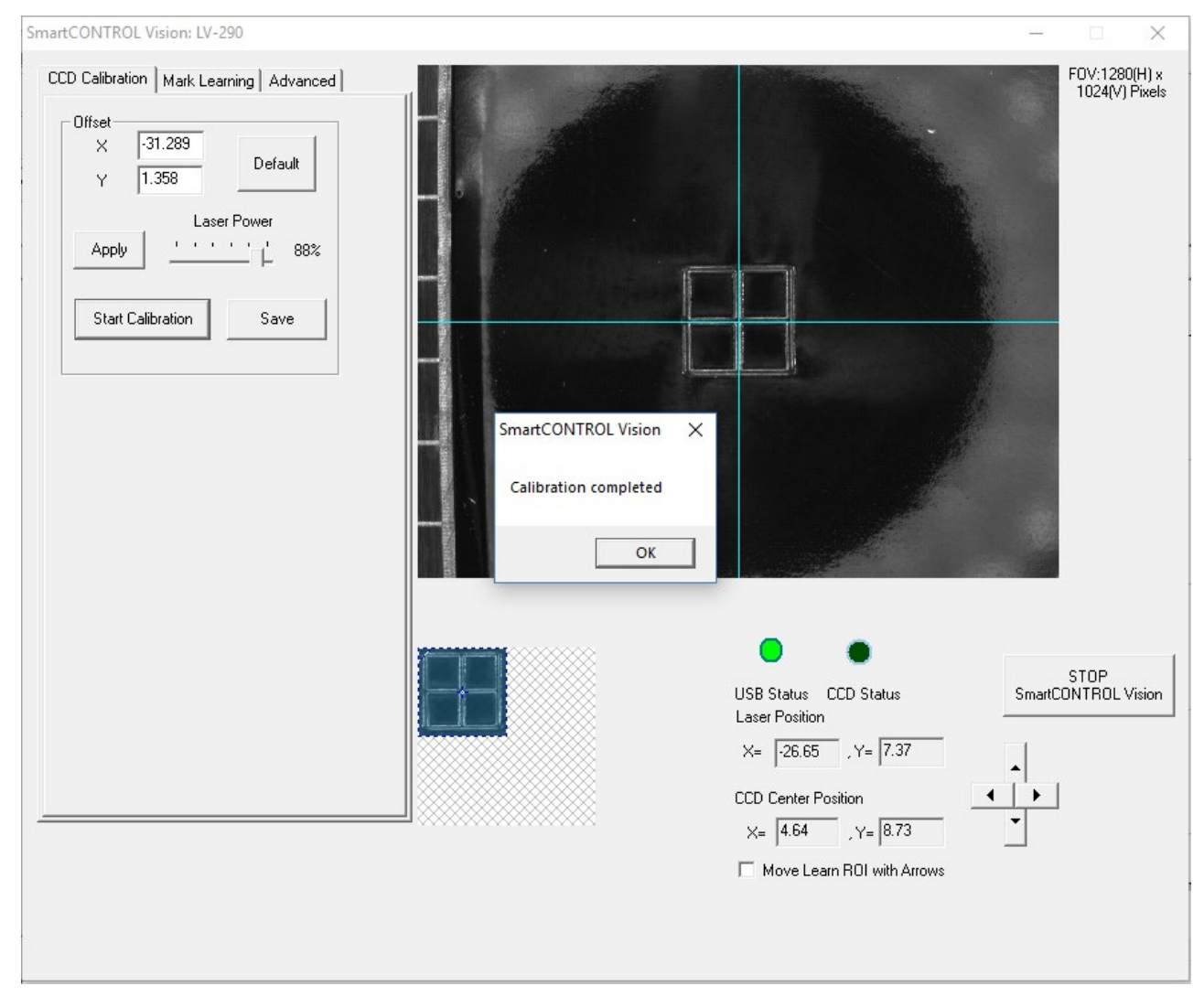